## Authenticator Instructions:

Note: You can use any authenticator app, the below instructions are for Microsoft Authenticator.

| Normal State of Sector                                               | My Sign-Ins                                                                                              |        | ?      | R |
|----------------------------------------------------------------------|----------------------------------------------------------------------------------------------------|--------|--------|---|
| Security info<br>These are the methods yo<br>Default sign-in method: | u use to sign into your account or reset your password.<br>Microsoft Authenticator - notification Change |        |        |   |
| + Add method                                                         |                                                                                                    |        |        |   |
| S Phone                                                              | +1                                                                                                    | Change | Delete |   |
| Microsoft Authentica                                                 | ator 🛛                                                                                                   |        | Delete |   |
| ? Security question                                                  | Add a method                                                                                             | ×      | Delete |   |
| Lost device? Sign out e                                              | Which method would you like to add?                                                                      |        |        |   |
|                                                                      | Authenticator app                                                                                        | $\sim$ |        |   |
|                                                                      | Authenticator app                                                                                        |        |        |   |
|                                                                      | Alternate phone                                                                                          |        |        |   |
|                                                                      | Office phone                                                                                             |        |        |   |

1. Click Add (If you already have the Microsoft Authenticator App downloaded, skip to Step 4.)

| Security info<br>These are the methods you use to sign into your account or reset your password.<br>Default sign-in method: Microsoft Authenticator - notification Change |        |     |
|----------------------------------------------------------------------------------------------------|--------|-----|
| + Add method                                                                                                    |        |     |
| No items to display.                                                                                                    |        |     |
| Lost device? Sign out everywhere                                                                                                    |        |     |
| Add a method                                                                                                    | 12     | ×   |
| Authenticator app                                                                                                    |        | ~   |
|                                                                                                    | Cancel | Add |

2. On your computer, click Next

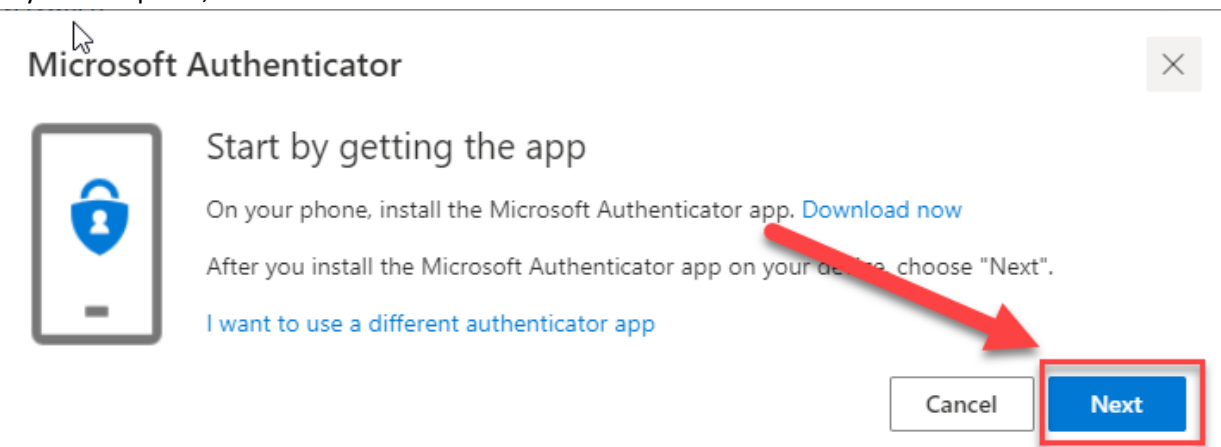

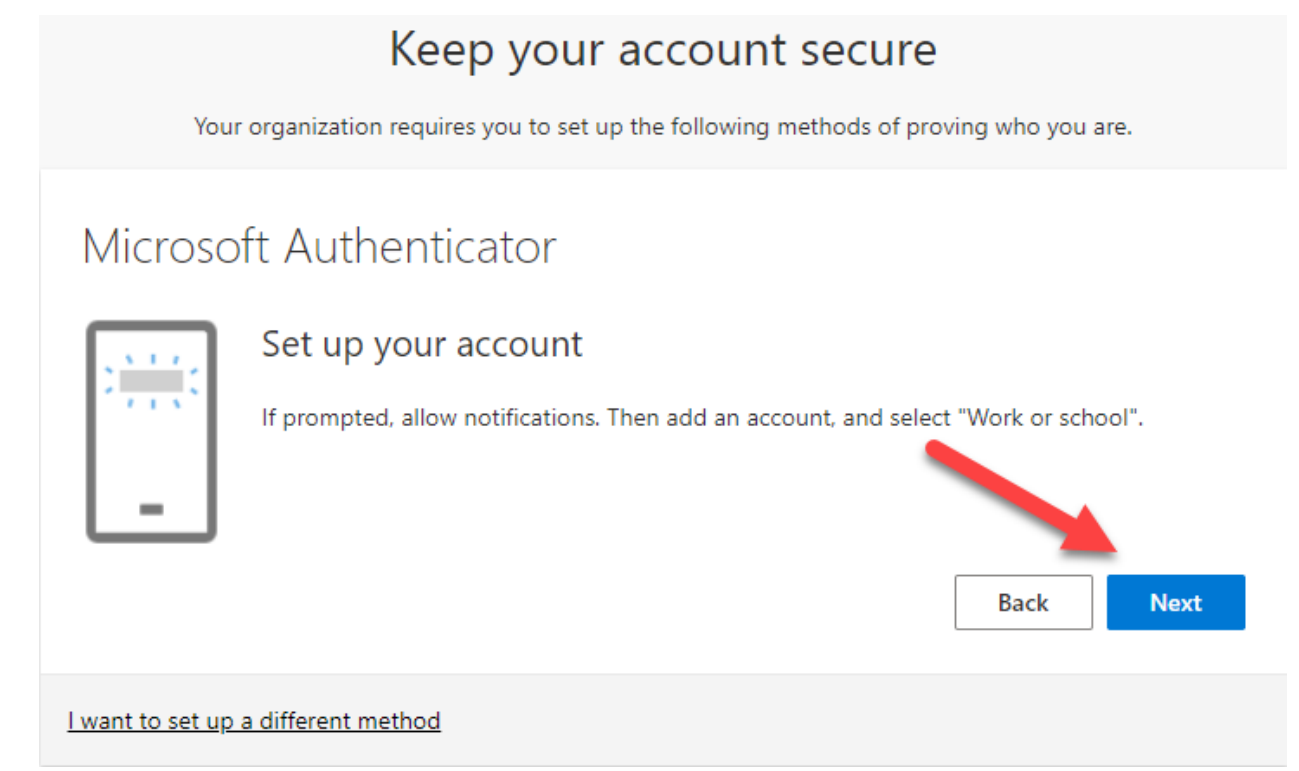

4. On your mobile device, in the **Microsoft Authenticator** app, if prompted, allow notifications. Select **Add Work or school account**.

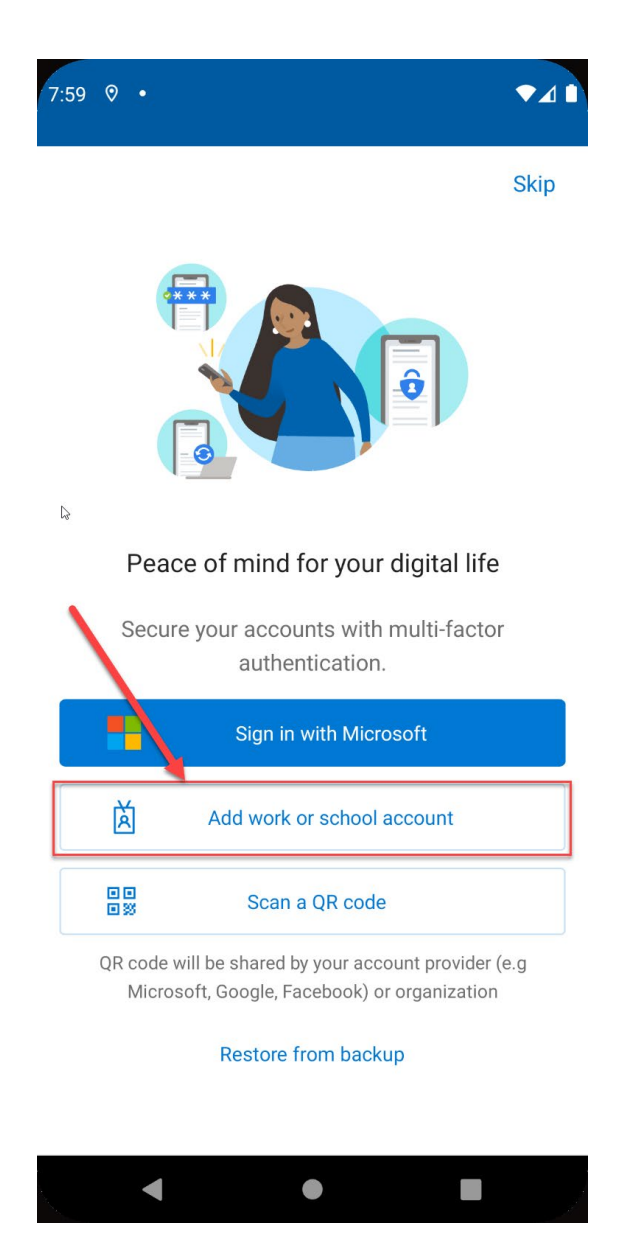

OR press the menu button, then Select + Add account, then select Work or school account

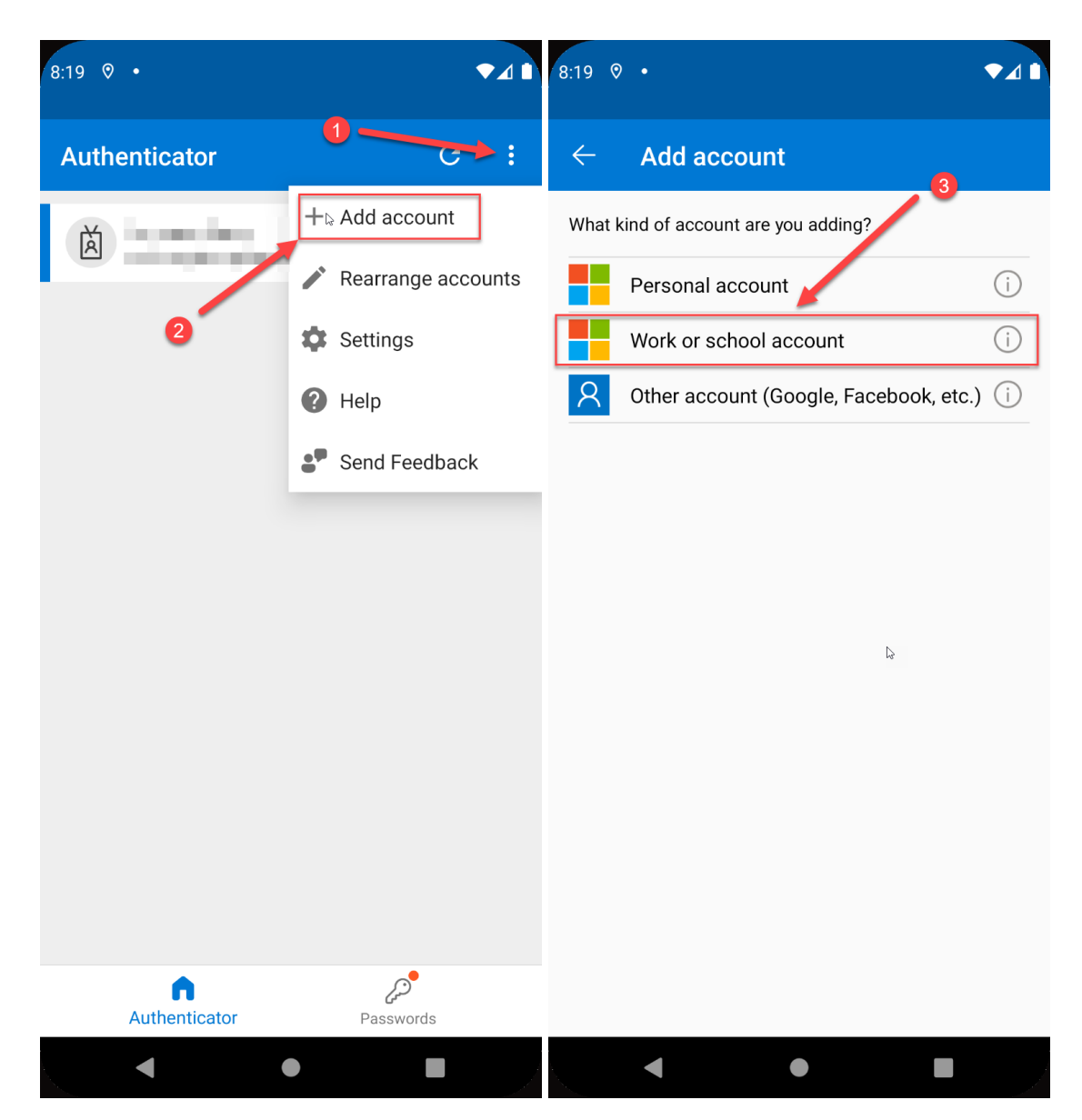

5. On your mobile device, in Add work or school account dialog box, select Scan a QR code

| 8:03 | <ul><li>◊</li></ul>                   | ▼⊿∎ |
|------|---------------------------------------|-----|
|      | Add account                           |     |
| Wha  | at kind of account are you adding?    |     |
|      | Personal account                      | (i) |
|      | Work or school account                | i   |
| 8    | Other account (Google, Facebook, etc. | (i) |
| l    | Add work or school account            | I   |
| L    | CANC                                  | EL  |
|      |                                       |     |
|      | ● ■                                   |     |

- 6. Using your mobile device camera, scan the QR code presented on your computer.
- 7. On your computer, click **Next**

| Keep your account secure                                                                                                    |
|----------------------------------------------------------------------------------------------------|
| Your organization requires you to set up the following methods of proving who you are.                                                                                      |
| Microsoft Authenticator                                                                                                    |
| Use the Microsoft Authenticator app to scan the QR code. This will connect the Microsoft Authenticator app with your account.<br>After you scan the QR code, choose "Next". |
|                                                                                                    |
| Can't scan image?                                                                                                    |
| I want to set up a different method                                                                                                    |

8. On your mobile device, in Microsoft Authenticator, Approve the sign in request

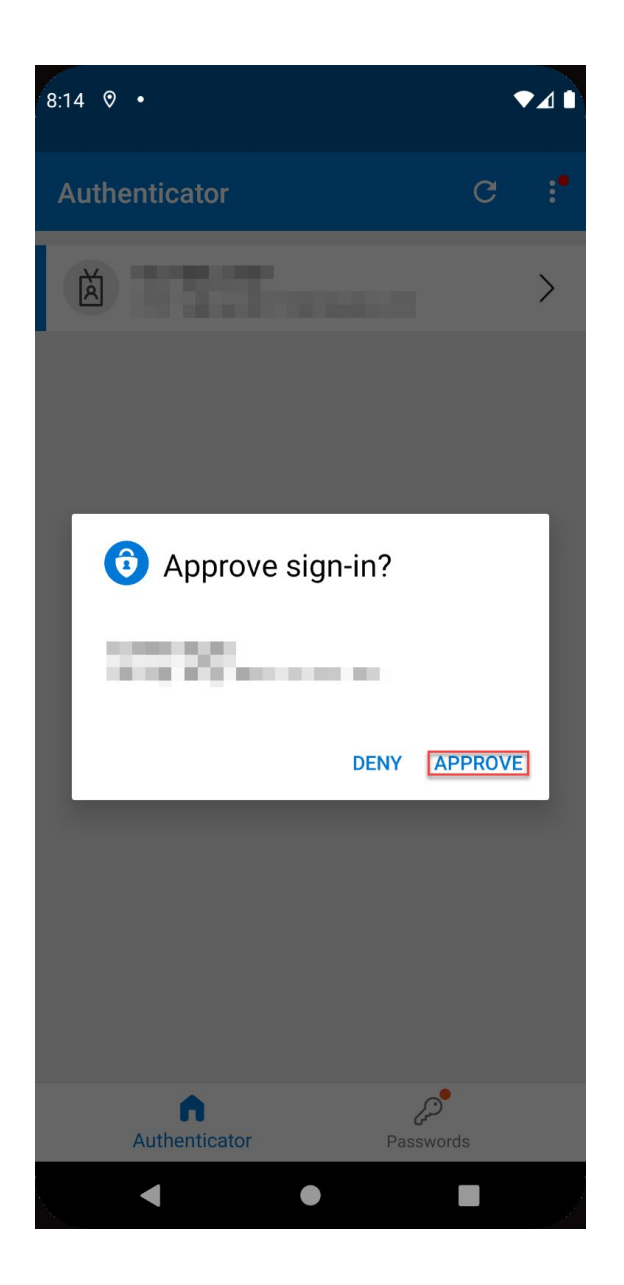

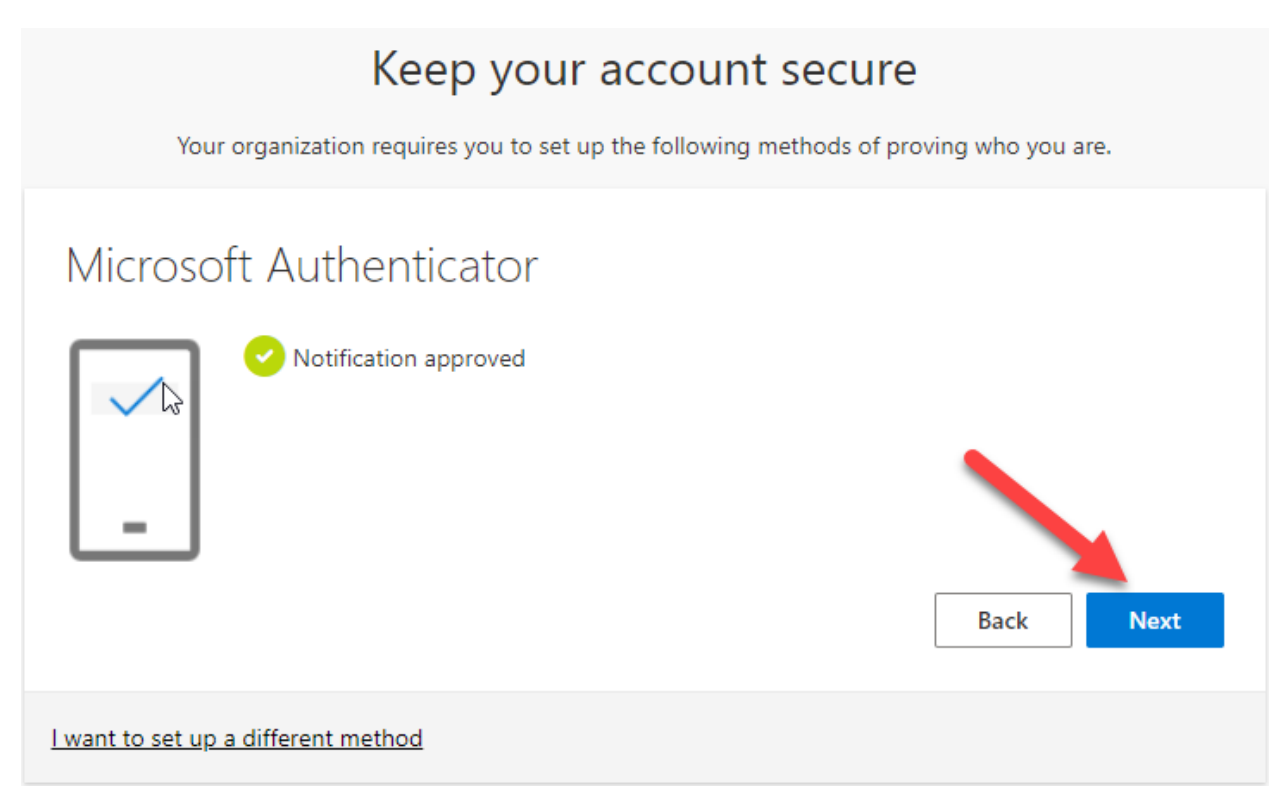

10. On your computer, click Done

## Keep your account secure

Your organization requires you to set up the following methods of proving who you are.

## Success!

Great job! You have successfully set up your security info. Choose "Done" to continue signing in. **Default sign-in method:** 

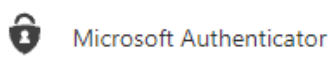

Done

11. Success! If you have more than one account, such as an elevated or admin account, you will need to log out of your current one and into the other account as needed.

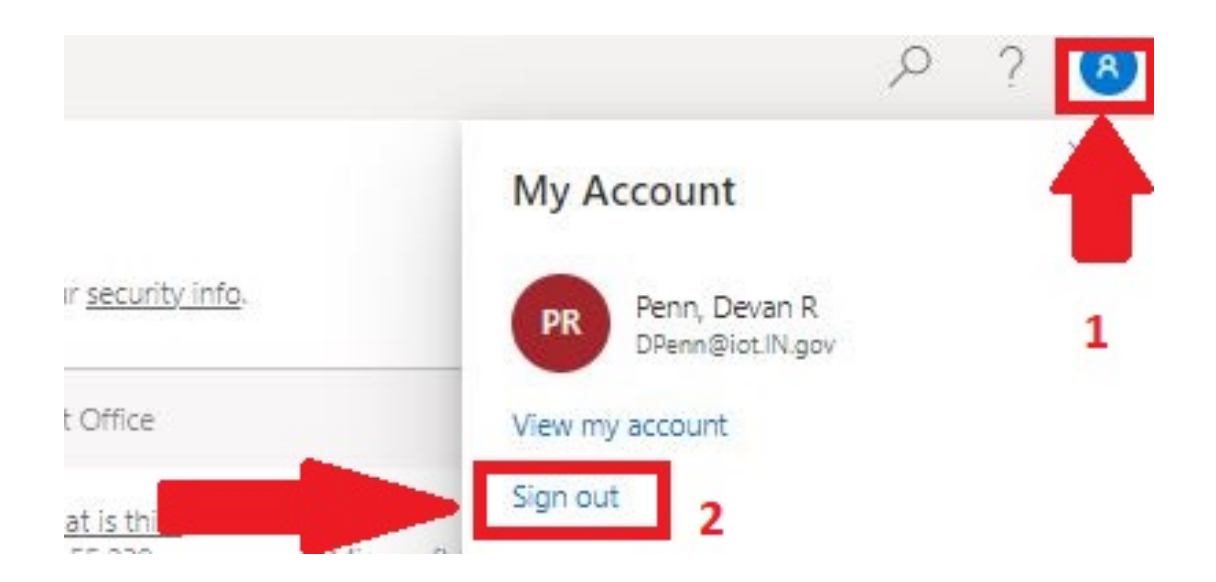

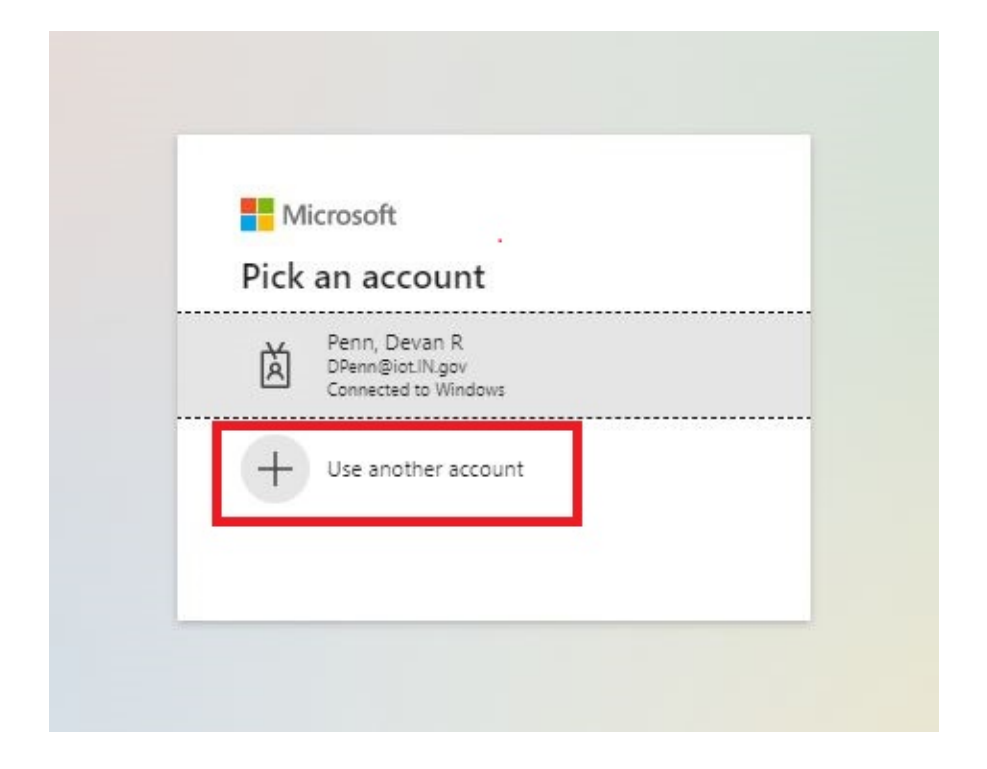